アプリ会員様限定!立体駐車場1時間無料サービス トータル3時間無料!!

## 駐車場出口無料サービスの利用方法

<u>注意!!</u> アプリをダウンロードし ただけでは駐車場無料 QRコードはでてきませ ん!必ず<mark>会員登録</mark>をお 願いします!

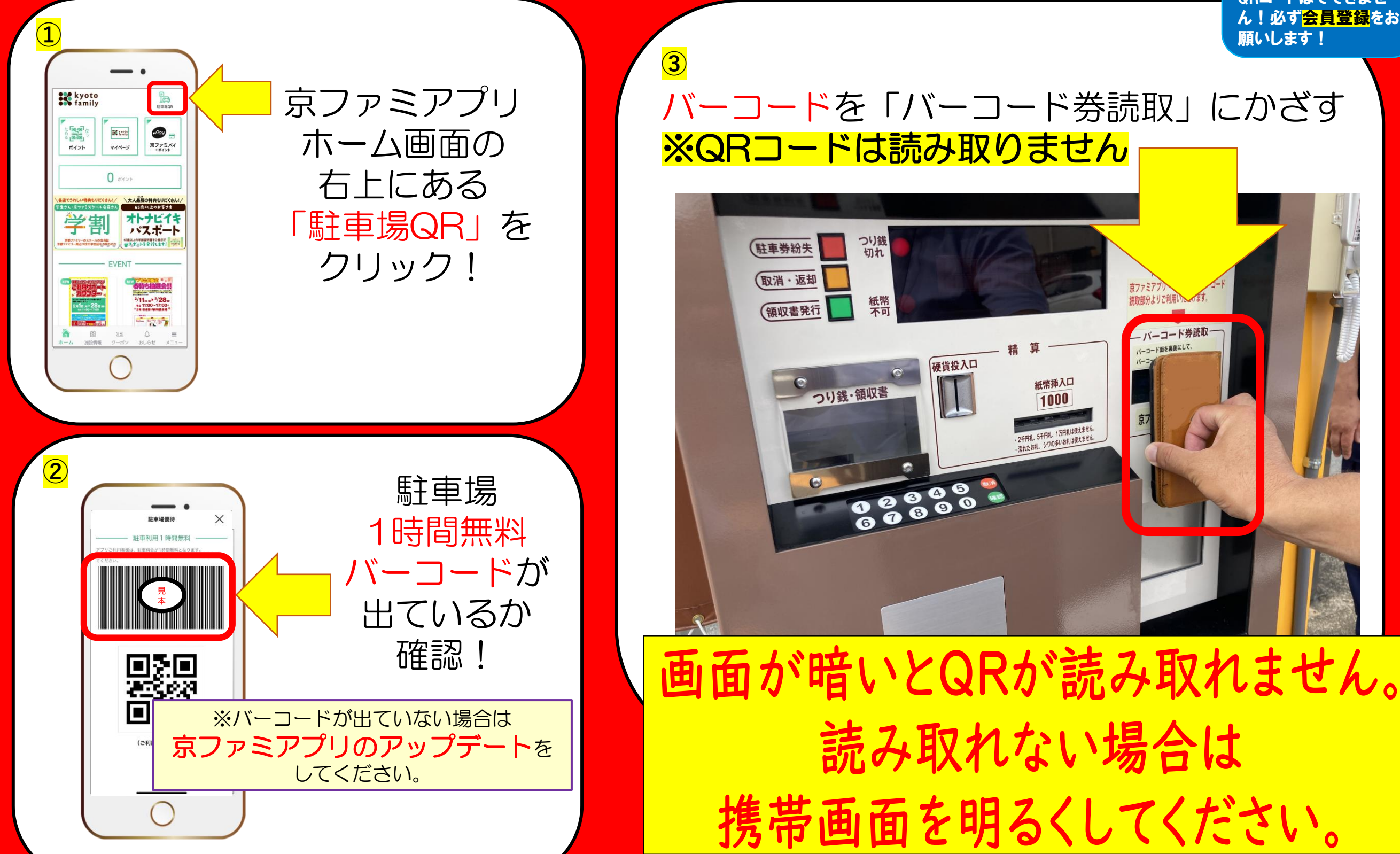

アプリ会員様限定!立体駐車場1時間無料サービス トータル3時間無料!!

## 事前精算機無料サービスの利用方法

<u>注意!!</u> アプリをダウンロードし ただけでは駐車場無料 QRコードはでてきませ ん!必ず<mark>会員登録</mark>をお 願いします!

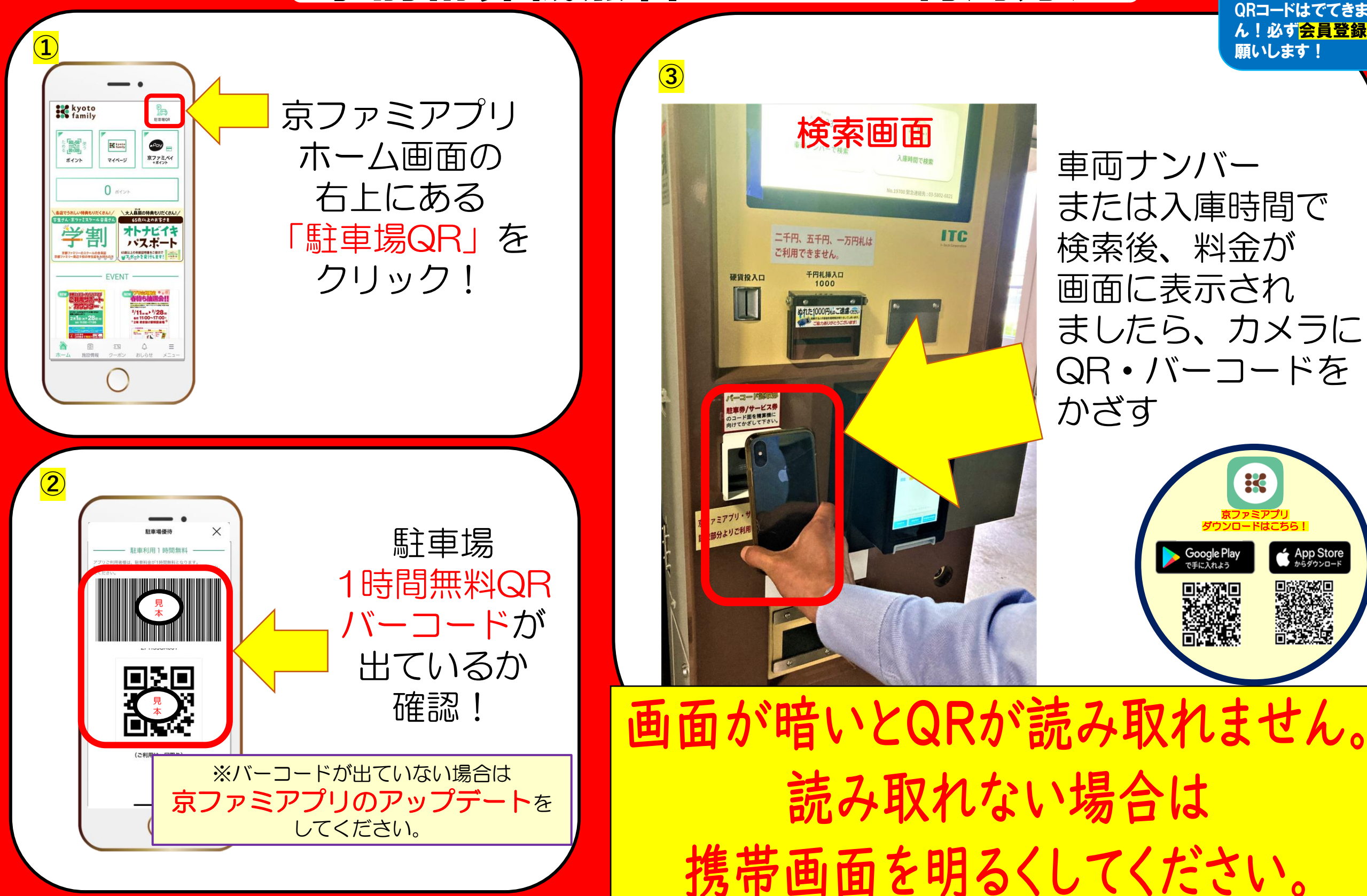